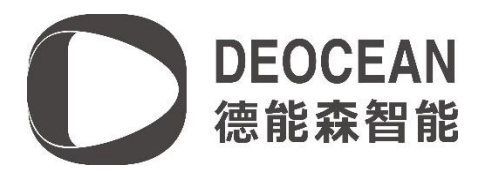

## 向往背景音乐驱动说明书

设备配置

## 设备连接

直接将播放主机连接入网络即可

Composer 软件配置

查找并添加驱动

在驱动库中,在搜索栏中输入Deocean HOPE MediaPlayer,双击添加如下图的驱动:

| ltems                         |              |            |                     |
|-------------------------------|--------------|------------|---------------------|
| Locations                     | Discovered   | My Drivers | Search              |
| Deocean H                     | ope Media    | Player     | ~                   |
| ∠Local □0<br>Category:        | nline 🗌 Cert | ified Only | <u>Clear Search</u> |
| — All Catego:<br>Tume:        | ries —       |            | ~                   |
| — All Types ·                 | _            |            | ~                   |
| Manufacturer:<br>— All Marufa |              |            |                     |
| Control Wether                |              | Sente 1    | ~                   |
|                               | All Methods  |            |                     |
| Deocean                       |              | -          | Local               |
|                               |              |            |                     |
|                               |              |            |                     |
|                               |              |            |                     |
|                               |              |            |                     |
|                               |              |            |                     |
|                               |              |            |                     |
|                               |              |            |                     |
|                               |              |            |                     |
|                               |              |            | I                   |

## 驱动激活

Deocean HOPE MediaPlayer 驱动初始的激活状态为未授权(Unregisted)。将相应的授权码 复制到驱动的 Activation Key 栏中,按"set"键,成功激活后状态为已激活(Activated):

| Activation Key        | 4aa2af 1f662a8e5b220404203e4da8cfc8e8ee2e |   |
|-----------------------|-------------------------------------------|---|
| Activation Status     | Activated. Current Version is: V0.0.1     |   |
| Device IP Address     | 192.168.9.93                              |   |
| Device Port           | 21501                                     |   |
| Device Connect Status | ONLINE                                    |   |
| Control4 MAC Address  | 000FFF1E64BA                              |   |
| Debug Mode            | Off                                       | ~ |
| Version               | V0.0.1                                    |   |

连接配置

首先要打开设备的 HopeHalo 对接服务,开启方法:点击音乐播放器的右下角设置图标,在加载界面中选择 应用服务-应用服务选项,点击 HopeHalo 对接服务(如未安装请安装,已安装请确认开启)

在Deocean HOPE MediaPlayer驱动的Connection->中做如下链接即可。

| Connections                                                                   | Control & Audio Video Connections |                            |                                           |                            |                              |  |  |
|-------------------------------------------------------------------------------|-----------------------------------|----------------------------|-------------------------------------------|----------------------------|------------------------------|--|--|
| Control/AV Network                                                            | Deocean Hope Media Player         |                            |                                           |                            |                              |  |  |
| ~~ <b>~</b>                                                                   | Name                              | Туре                       | Connection                                | Input/Output               | Connected To                 |  |  |
| • Kome                                                                        | Digital Audio Client              | Audi o                     | DIGITAL_AUDIO_CLIENT                      | Input                      | Digital Media->Digital Audio |  |  |
| ernen nouse<br>● ■Main<br>⊕ ● Room<br>⊕ ● test<br>⊕ ● 使能森                     | Audio / Video Cutputs             | Audio<br>Audio<br>Audio    | SPEAKER<br>STEREO<br>DIGITAL_AUDIO_SERVER | Output<br>Output<br>Output | Digital Media->Digital Audio |  |  |
| 다. ( testi<br>아 중 影音<br>나라) Deocean Hope Media Flayer<br>나중 Advanced Lighting | Room Selection - 0                | RoomControl<br>RoomControl | AUDIO_SELECTION<br>AUDIO_VOLUME           | Output<br>Output           | Room->Audio End-Point 1      |  |  |

网络连接方法

在 Actions 中点击搜寻设备并连接

| operties | Actions | Documentation                                                                                                    | Lua |  |  |  |  |
|----------|---------|----------------------------------------------------------------------------------------------------|-----|--|--|--|--|
| 重新获      | 取歌曲数    | E Contraction of the second second se | ]   |  |  |  |  |
| 测试发      | 送消息     |                                                                                                    |     |  |  |  |  |
| 连接设      | 备       |                                                                                                    |     |  |  |  |  |
| 断开设      | 备连接     |                                                                                                    |     |  |  |  |  |
| 搜寻设      | 备并连接    |                                                                                                    |     |  |  |  |  |
|          |         |                                                                                                    | 1   |  |  |  |  |
|          |         |                                                                                                    |     |  |  |  |  |
|          |         |                                                                                                    |     |  |  |  |  |
|          |         |                                                                                                    |     |  |  |  |  |

当 Device Connect Status 的值为 ONLINE 时则表示连接成功, Device IP Address 与 Device Port 会自动填充。如果连接失败,请手动输入 Device IP Address 与 Device Port (默 认值为 21501)的值,并点击上图中的连接设备。

| System Design                                        | Properties                           |                                           | Proper   |  |
|------------------------------------------------------|--------------------------------------|-------------------------------------------|----------|--|
| System                                               | laboranced Properties                |                                           |          |  |
| - ^ V & Y                                            | Properties Actions Documentation Lua |                                           |          |  |
| G New Project                                        | Activation Key                       | 4aa2af 1f662a8e5b220404203e4da8cfc8e8ee2e |          |  |
| House                                                | Activation Status                    | Activated, Current Version is: V0.0.1     |          |  |
| 🖶 🐨 Room                                             | Device IP Address                    | 192.168.9.93                              | 1        |  |
| <ul> <li>● ● ● (毒能粱)</li> <li>● ● ● test1</li> </ul> | O Device Port                        | 21501                                     | ו        |  |
| ⊖▼影音<br>□■Deccean Hope Media Player                  | Device Connect Status                | ONLINE                                    |          |  |
|                                                      | Control4 MAC Address                 | 000FFF1E64BA                              | <b>_</b> |  |
|                                                      | Debug Mode                           | Off                                       | v        |  |
|                                                      | Version                              | V0.0.1                                    |          |  |
| 1                                                    |                                      |                                           |          |  |

编程方法

下拉框中可以选则触发事件

|    | Actions                                                                                                    |             |  |  |  |  |  |
|----|----------------------------------------------------------------------------------------------------|-------------|--|--|--|--|--|
| te | Device Actions                                                                                                    |             |  |  |  |  |  |
|    |                                                                                                    | ~ ^ ~       |  |  |  |  |  |
|    | Deocean Homebridge<br>Sonos<br>Connections<br>Deocean Hope Media Player<br>test<br>Conson Variables<br>Deocean CQEnOcean Gateway<br>Motion Sensor<br>Water Sensor<br>Water Sensor |             |  |  |  |  |  |
|    | Deocean CQEnOcean Door Sensor                                                                                                    |             |  |  |  |  |  |
|    | Deocean Hope Media Player Actions                                                                                                    |             |  |  |  |  |  |
|    | ➡ 播放音乐:                                                                                                    |             |  |  |  |  |  |
|    | Loops                                                                                                    |             |  |  |  |  |  |
|    | Oevice Specific Command                                                                                                    |             |  |  |  |  |  |
|    | 所有本地音乐                                                                                                    | ~           |  |  |  |  |  |
|    | 所有本地當环<br>Favorite<br>PLAY<br>PAUSE<br>SKIP_FWD<br>SKIP_REV                                                                                                    |             |  |  |  |  |  |
|    |                                                                                                    | <b>&gt;</b> |  |  |  |  |  |

如选择播放音乐, 歌曲会刷新在列表中, 如没有歌曲请确定播放器中有歌曲, 确认后后请重 复网络连接方法动作。

| Sec                | arch |        |
|--------------------|------|--------|
| Hello              | ^    | Cancel |
| Fade               |      |        |
| I Will Show You    |      |        |
| A Walk In The Rain |      |        |
| Nothing on you     |      |        |
| Rain               |      |        |
| Turnin'            |      |        |
| アドリア海の青い空          |      |        |
| 不谈爱情               |      |        |
| 别在我离开之前离开          |      |        |
| 只想你会意              |      |        |
| 多幸运                |      |        |
| 114697 81          | *    |        |

| Commands               | Conditionals | Loops |
|------------------------|--------------|-------|
| Device Specific Comman | d            |       |
| 本地音乐                   |              | ~     |
|                        |              |       |
| i 达并首尔                 |              |       |
|                        |              |       |
|                        |              |       |
|                        |              |       |
|                        |              |       |
|                        |              |       |
|                        |              |       |
|                        |              |       |
|                        |              |       |
|                        |              |       |
|                        |              |       |
|                        |              |       |

音量编程:

| Actions                                                                                          |                                                                     |              |
|--------------------------------------------------------------------------------------------------|---------------------------------------------------------------------|--------------|
| Device Actions                                                                                   |                                                                     |              |
|                                                                                                  |                                                                     | ~ <b>^ v</b> |
| ● ⑦ Deocean<br>● ⑦ media<br>● ⑦ Room Var<br>● <del>○ Beocean</del><br>● <b>○</b> 向往<br>● ① Devic | IRACC Thermostat<br><u>iables</u><br>ControlQ Switch<br>e Variables | ^            |
| Hope 🛃                                                                                           | Connections                                                         |              |
| + 4 Variables                                                                                    |                                                                     |              |
| H G 4Store                                                                                       |                                                                     |              |
| H Advanced Lighting                                                                              |                                                                     |              |
| g media Scenes                                                                                   |                                                                     | ×            |
| Hope Connections Actions                                                                         |                                                                     |              |
| media->Hope Connect                                                                              | ions Disconnect Audio Output                                        |              |
| Commands                                                                                         | Conditionals                                                        | Loops        |
| Output                                                                                           |                                                                     | ^            |
| Audio Output                                                                                     | $\sim$                                                              |              |
| Input                                                                                            |                                                                     |              |
| Set Disconnect                                                                                   | $\sim$ Audio/Video $\scriptstyle{\scriptstyle \lor}$                |              |
| <b>V</b> 1                                                                                       |                                                                     |              |
| Volume<br>Start<br>Stop<br>Pulse  Volume                                                         | ◯ Set 0 ≑                                                           |              |
| Bass Settings                                                                                    | ◯ Set 0 🚖                                                           |              |
| Treble Settings                                                                                  | ◯ Set 0 ≑                                                           |              |
| Balance Settings<br>Start<br>Stop<br>Pulse v                                                     | Set 0 ≑                                                             |              |
| Loudness Settings                                                                                | ◯ Set ∨                                                             | ~            |

## DEOCEAN

万物互联全面兼容

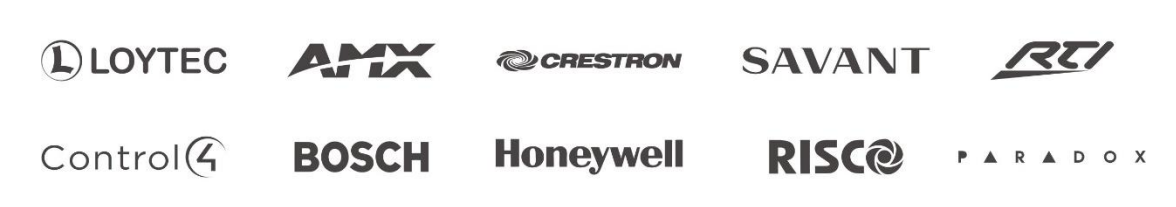

Better Together

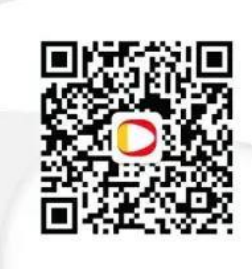

点击 <mark>识别二维</mark>码 关注 德能森智能

- 地址: 城南富森美家居1号馆7楼7001
- 电话: 400-8073-400
- 网址: http://www.deocean.cn